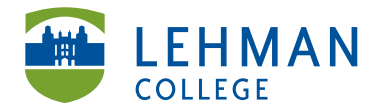

EDUCATIONAL TECHNOLOGY SCHOOL OF EDUCATION Carman Hall, Room B-33 250 Bedford Park Blvd West Bronx, NY 10468 Phone: 718-960-8699 Fax: 718-960-7855 www.lehman.edu

## Using Audio Memo iPad App

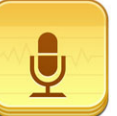

Tap the Audio Memo icon

to open the app

**Record:** Touch Record to start

| iPad               | 11:18 AM                                                            | @  100% 🚍 |
|--------------------|---------------------------------------------------------------------|-----------|
| + Audio Memos Edit | Мето                                                                |           |
|                    |                                                                     |           |
|                    |                                                                     | >         |
|                    |                                                                     |           |
|                    | Date -                                                              | >         |
|                    | Quality -                                                           | +         |
|                    | Format                                                              |           |
|                    | Sent                                                                | OFF       |
|                    | Amplificat.                                                         |           |
|                    | Internal microphone                                                 |           |
|                    |                                                                     |           |
|                    |                                                                     |           |
|                    |                                                                     |           |
|                    |                                                                     |           |
|                    |                                                                     |           |
|                    | Tip: To create a memo, press the "Record" button or the "+" button. |           |
|                    | 00:00                                                               | -00:00    |
| Č O                | Record                                                              | Play      |

> Press Pause to stop recording

| iPad                         | 11:19 AM                    | 🕒 🗦 100% 📟 |
|------------------------------|-----------------------------|------------|
| + Audio Memos Edit           | Cancel Memo                 | Done       |
| 2013-04-15 11:19 0:09        |                             |            |
| Apr 15, 2013, 11:19 AM 106KB | 2013-04-15 11:19            | >          |
|                              |                             |            |
|                              | Date Apr 15, 2013, 11:19 AM | >          |
|                              | Quality -                   | +          |
|                              | Format                      |            |
|                              | Sent                        | OFF        |
|                              | Amplificat.                 |            |
|                              | Internal microphone (1.0)   |            |
|                              |                             |            |
|                              |                             |            |
|                              |                             |            |
|                              |                             |            |
|                              |                             |            |
|                              |                             |            |
|                              |                             |            |
|                              | 00:09                       | 00:09      |
| ¢ 6                          | Pause                       |            |

## Saving your recording using your DROP BOX Account:

1) Click on the recording title from the Audio Memos section

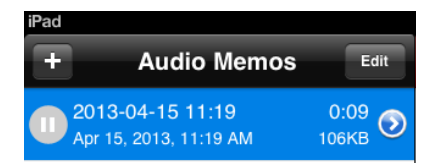

## 2) Click Send

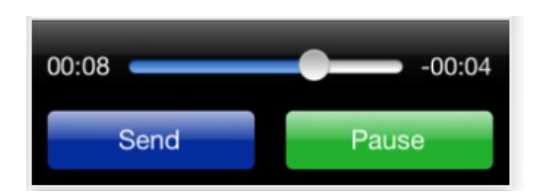

3) Choose More > Click App > Select Open in Dropbox (Note: Make sure you are signed into your Dropbox account before completing this step.)

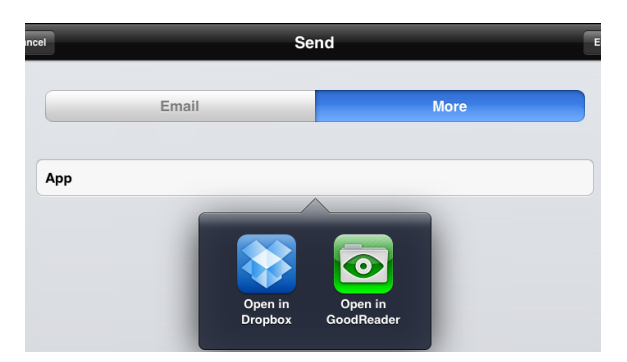

## 4) In Dropbox, click Save

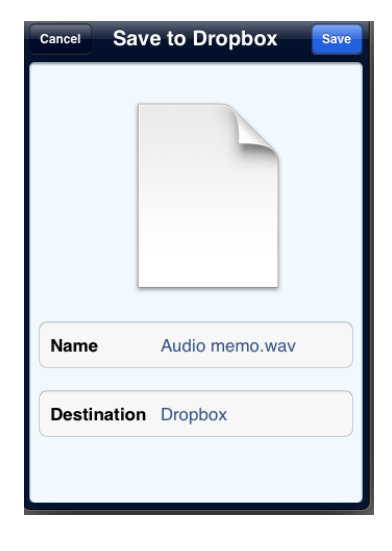

**Delete a previous recording:** Click Edit > Click the red minus sign > Delete > Click Done when finish

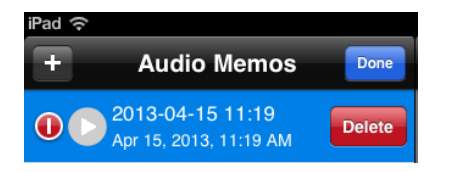